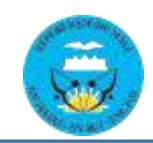

# TUTORIEL

# COMMENT EFFECTUER SA CANDIDATURE EN LIGNE

Avant tout rassurez-vous d'avoir toutes les informations avec vous sur votre ordinateur, téléphone ou tablette.

# Les informations clés

# 1. Information personnelle

Nom, Prénom, date et lieu de naissance, numéro de téléphone, une adresse email et un mot de passe au moins de 6 caractères déjà réfléchi et à ne pas oublier.

# 2. Informations à renseigner pour le concours

Diplôme, filière et spécialité

# 3. Documents ou pièces (PDF ou image) à joindre pour le concours

- Une copie d'acte de naissance
- Un extrait du casier judiciaire
- Un certificat de bonne vie et mœurs
- Un certificat de nationalité malienne
- Une copie certifiée conforme du diplôme requis
- Un certificat de visite et contre visite
- L'équivalence du diplôme requis pour les diplômes étrangers
- Une copie de la pièce d'identité en cours de validité
- Une demande manuscrite timbrée à 200 F

# **ON COMMENCE !**

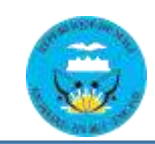

# I. LE LIEN

Saisissez l'url suivant dans votre zone d'adresse du navigateur ou cliquez sur le : <u>https://concoursjusticemali.com</u> ou <u>concoursjusticemali.com</u> tout simplement pour accéder au site de dépôt en ligne.

# **II. CREATION DE COMPTE**

Une fois le site est affiché, si vous avez déjà un compte sur le site, vous pouvez vous connecter directement en renseignant votre email et votre mot de passe. Sinon cliquez sur le bouton « **S'INSCRIRE** » pour créer un compte.

Le formulaire d'inscription s'ouvre.

| tuter evec find to 🦉 Sel | la 🕀 even matterye.com/t. 🕒 www.google                                       | com 🔟 🗶 (20094 rom ko) - sata 1      | 🕲 eteche ner intop node - 🔬 📲 Windsteis Stierch ( |
|--------------------------|------------------------------------------------------------------------------|--------------------------------------|---------------------------------------------------|
|                          | (                                                                            | <u></u>                              |                                                   |
|                          |                                                                              | DNAJ                                 |                                                   |
|                          | Direction nationale de                                                       | l'administration de la justice       |                                                   |
|                          | listour                                                                      |                                      |                                                   |
|                          | Inscription                                                                  |                                      |                                                   |
|                          | Write inscription and paths alatest                                          | riter wash don'ne in privilege de    |                                                   |
|                          | percelulation was differente comput-<br>Depart restaures secon de seconde de | a mpariola par la ONA.).             | 10                                                |
|                          | mananala aning ind informations for                                          | the. To particular boths advant that |                                                   |
|                          | Cast On Departy.                                                             | onde bermeltand de vole conceptere   | n                                                 |
|                          | Nom 1                                                                        | Prenam *                             |                                                   |
|                          | North                                                                        | Tyánum                               |                                                   |
|                          | Enal *                                                                       | Rumero de téléphone 1                |                                                   |
|                          | (Imia)                                                                       | fürmans da 184phone                  |                                                   |
|                          | Date de Naissance *                                                          | Lieu de Naissance *                  |                                                   |
|                          | j/mm/aaaa 🗖                                                                  | Likez ték Nasispiarojo               |                                                   |
|                          | Sature 1                                                                     | Adresse de domicilation              |                                                   |
|                          | Hanne ~                                                                      | Admitte de domiditation              |                                                   |
|                          | Not de passe "                                                               | Confirmer is mot de passe "          |                                                   |
|                          | Mot de passe                                                                 | Confirmer la mot de passe            |                                                   |
|                          |                                                                              |                                      |                                                   |
|                          |                                                                              | Collected reportering                |                                                   |

Vous pouvez saisir vos informations notamment le **nom, prénom, date** et **lieu de naissance, numéro de téléphone, une adresse email et un mot de passe** sont obligatoires.

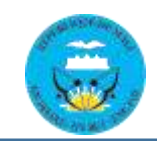

En fin cliquer sur le bouton « **CREER LE COMPTE** » pour valider votre compte.

Cliquez sur bouton « **RETOUR** » en haut à gauche du formulaire pour revenir à la page de connexion, sinon vous êtes redirigés automatiquement sur la page de connexion.

#### III. CONNEXION

Une fois sur la page de connexion, vous pouvez vous connecter en renseignant votre **email** et votre **mot de passe**. Et cliquez sur le bouton « **SE CONNECTER** »

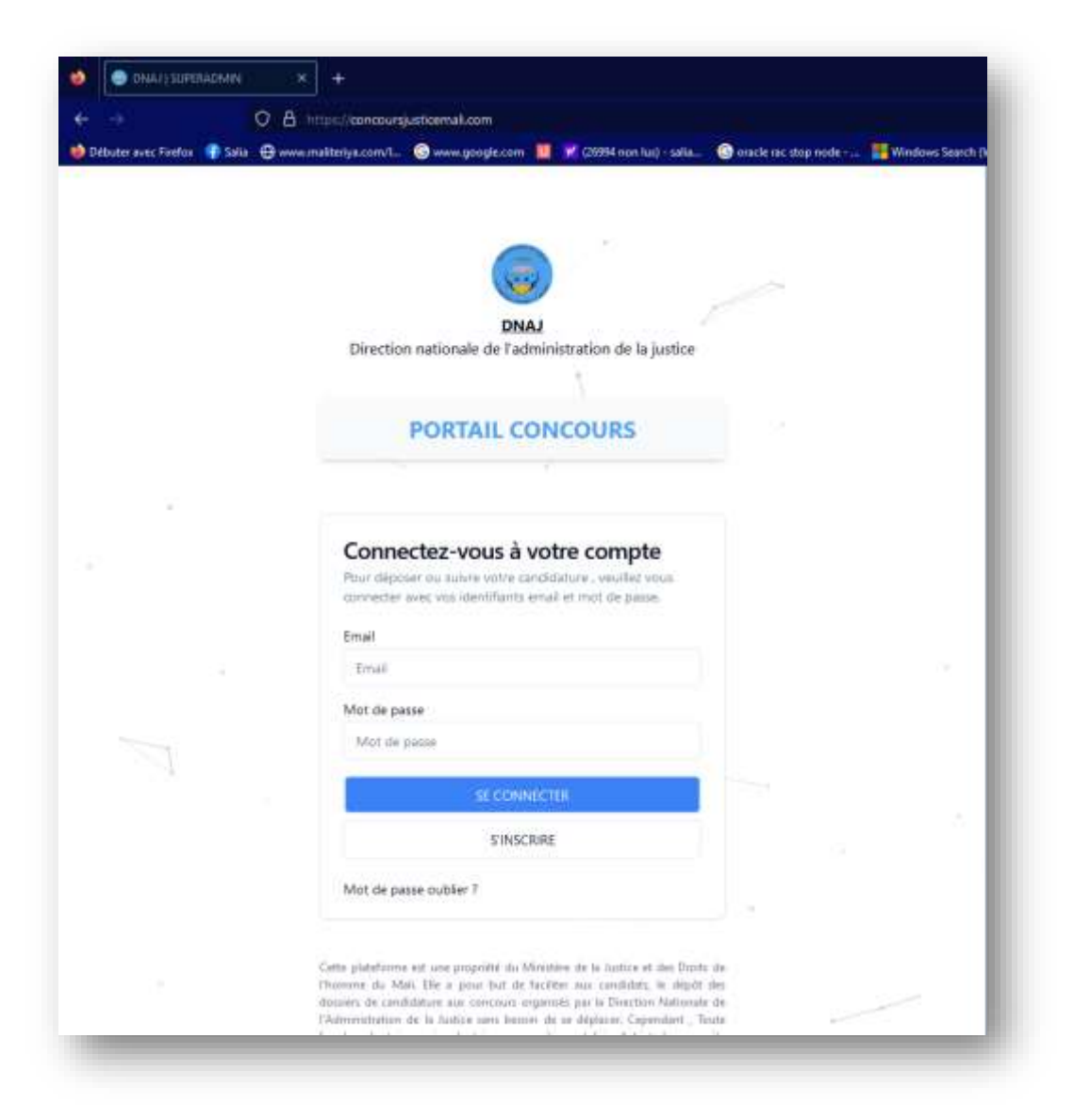

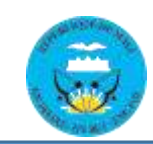

# IV. ACCUEIL OU TABLEAU DE BORD

|                  | a bortoon be       | Providen In- La Juntion<br>In Sectional Dis Channes |                                    | Bernald Agent min wang<br>Lin Nagari 1 In Red 1 Jan Par |                                         |                                       |
|------------------|--------------------|-----------------------------------------------------|------------------------------------|---------------------------------------------------------|-----------------------------------------|---------------------------------------|
| liffinan de land | Constant and       | Constant from the                                   | 3<br>No Cashidan                   |                                                         |                                         |                                       |
| (ancore)         | 1                  | p                                                   | 1                                  |                                                         |                                         |                                       |
| and dealers -    |                    |                                                     |                                    |                                                         |                                         |                                       |
| (1416-1-1)       | Betrayet II-design | live de verstelfdeter                               | n, son people catefor white cate   | idelan en claaen aar an eregiden                        | event og tillisfanger vorm førskalgskal |                                       |
|                  |                    |                                                     | - 10<br>                           | 18 - S                                                  | 8 X                                     |                                       |
|                  | 11.200031100414    |                                                     |                                    | Take Per                                                |                                         | Alter .                               |
|                  | 1944.31.3000001    | 8                                                   | owww.car.executive.ca.executive.ca | G Calendari                                             |                                         | 1001000 0 0 0000                      |
|                  | Deal (1980004)     | 2                                                   | COMMUNICATI POSTALE PROVIDENCE OF  | Loc 18/39/18/3                                          |                                         | The large strength                    |
|                  |                    |                                                     |                                    |                                                         |                                         | Nerve page 10.8, 12.07, 10, 17, 2, 11 |
|                  |                    |                                                     |                                    |                                                         |                                         |                                       |
|                  |                    |                                                     |                                    |                                                         |                                         |                                       |
|                  |                    |                                                     |                                    |                                                         |                                         |                                       |
|                  |                    |                                                     |                                    |                                                         |                                         |                                       |
|                  |                    |                                                     |                                    |                                                         |                                         |                                       |

# 1. MENU CONCOURS

#### Pour candidater, vous devez d'abord à partir du menu « CONCOURS » :

- Recherchez, identifiez et cliquez sur le concours de votre choix ;
- Lisez et défilez vers le bas puis à droite, cliquez sur le bouton « **POSTULER** » ;

Dans le formulaire qui s'ouvre, renseignez les informations appropriées.

- Les informations à renseigner pour le concours
  - Diplôme <u>exemple : Master 2</u>
  - Filière <u>exemple :</u> Droit privé
  - Spécialité <u>exemple :</u> Droit pénal international
  - Les documents ou pièces joints
    - Une copie d'acte de naissance
    - Un extrait du casier judiciaire
    - Un certificat de bonne vie et mœurs
    - Un certificat de nationalité malienne
    - Une copie certifiée conforme du diplôme requis
    - Un certificat de visite et contre visite
    - L'équivalence du diplôme requis pour les diplômes étrangers

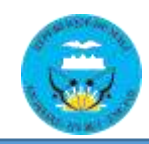

Direction Nationale de l'Administration de la Justice (DNAJ)

- Une copie de la pièce d'identité en cours de validité
- Une demande manuscrite timbrée à 200 f

Défiler vers le bas et cliquer sur le bouton « **POSTULER** » pour valider votre demande.

# 2. MES CANDIDATURES

Ici vous avez la liste de tous vos différentes candidatures. Vous pouvez constater le statut et voir l'évolution. A tout moment, vous pouvez télécharger votre récépissé ou cliquer sur une candidature pour voir le contenu.

Pour modifier une candidature veuillez contacter le support.

# **3. SUPPORT**

En cas de problème ou de requête, veuillez contacter l'adresse cidessous :

# <u>Tel</u>: 0023 76 16 49 33 / 67 04 44 85

Ou se déplacer à la DNAJ sise à Banankabougou derrière la cours d'appel.